## **Reports Directory System (RDS)** Access

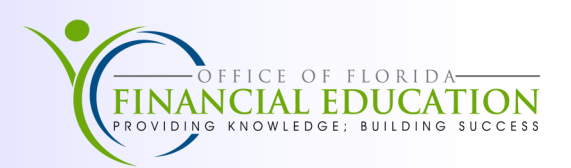

The Report Distribution System (RDS) lists reports available to the user in a library. Access is granted by the agency RDS Administrator and is based on need determined by job duties.

To access RDS:

- 1. Open a FLAIR session per your agency's procedures.
- 2. The FLAIR TCP/IP LOGON SCREEN will appear. Type Nassam, below the Heading and press Enter.

| FLAIR TCP/IP | LOGON SCREEN | IP ADDRESS: 172.17.50.146 | PORT: 50894 |
|--------------|--------------|---------------------------|-------------|
| nassam       |              |                           |             |

3. On the **EMSP00** screen, enter your Resources Access Control Facility (RACF) ID and password in the User and Password fields, then press **Enter**.

| EMSP00                            | HELP DESK: 850-413-3190<br>Date : 10/31/16 Time: 10:48:57                                                 |
|-----------------------------------|----------------------------------------------------------------------------------------------------|
|                                   | State of Florida, Department of Financial Services                                                        |
| Effective 6/8/2                   | 2009 - Standards for RACF passwords will be changed as follows:                                           |
| Length - Exact<br>Contents - Uppe | ly 8 characters are required.<br>ercase, lowercase, and number are required (all three elements).         |
|                                   | Enter Logon Information:<br>User Discl01 (User ID/LOGOFF)<br>Password<br>Application<br>Group<br>Location |

4. The EMSP01 Application Selection screen will display. Enter RDS or the ID number next to it on the Command line at the bottom of the screen and select Enter.

| EMSP01<br>Select applicat<br>Escape key ATTN                                                                   | Application Selection<br>Help Desk: 850<br>Date<br>Broadcast: User<br>ion or enter command. LOGOFF comman<br>Command key ENTR and Prefix ¢                                                                                                    | Term: SAME5367<br>0-413-3190 Time: 11:03:16<br>: 10/31/16 Group: NA<br>: DISCL01 Printer:<br>d terminates all sessions.<br>Print key PA2                                          |
|----------------------------------------------------------------------------------------------------|----------------------------------------------------------------------------------------------------|----------------------------------------------------------------------------------------------------|
| ID Name<br>1 PROD<br>2 NAT<br>3 IW<br>4 NATTEST<br>5 RDS<br>6 DSS<br>7 SPURS<br>8 PYRL<br>9 HOT<br>10 SECURITY | Jump Key Application De<br>PA1 FLAIR Productio<br>PA1 FLAIR Natural<br>PA1 FLAIR Informat<br>PA1 FLAIR Natural<br>PA1 FLAIR Report D<br>PA1 RESERVED (use<br>PA1 State Purchasi<br>PA1 State Payroll<br>PA1 Get Lean Hotli<br>PA1 SECURITY ADMIN | scription<br>on System (DACA)<br>Reporting (DACN)<br>ion Warehouse<br>Warehouse (NT)<br>istribution<br>IW instead)<br>ng System(SPURS)<br>System (PYRL)<br>ne System<br>ISTRATION |
| COMMAND ==> 5                                                                                                  |                                                                                                    |                                                                                                    |

1

5. This opens the **Reports Directory** library to access report data. See below Example. Remember: Reports names will depend on security levels and Agency.

| PF 1/13 HELP-COMMAND<br>-REPORT INDEX> RII<br>-REPORT DIRECTORY- | <pre>&gt;</pre>                                                                              |  |  |  |  |
|------------------------------------------------------------------|----------------------------------------------------------------------------------------------|--|--|--|--|
| A-C-A-REPORT NAME                                                | TR-FORM-C.DATETIMEV/E.DATEPAGESLINES-NE-ND-REPORT DESCRIPTIONNOTEPAD HEADER                  |  |  |  |  |
|                                                                  | ******** TOP OF DIRECTORY *******                                                            |  |  |  |  |
| A DMAR054                                                        | LR01 01/13/2016 13.03 02/12/16 22 553 0 6 SCHED/ALLOT/BAL-LEVEL 4                            |  |  |  |  |
| A DMAR01                                                         | LR02 01/13/2016 13.04 02/12/16 31 837 0 0 TRIAL BALANCE BY FUND                              |  |  |  |  |
| A DENR03                                                         | LR23 01/13/2016 13.04 02/12/16 6 124 2 15 LIST OF OUTSTANDING ENCUMBRANCES VIRTUAL KEY D WAS |  |  |  |  |
| A DMAR052                                                        | LR28 01/14/2016 13.12 02/13/16 261 9023 0 2 SCHEDULE OF ALL BAL                              |  |  |  |  |
| A DTHR04                                                         | BXF3 07/29/2016 22.06 08/28/16 37175 1732375 0 0 EXP DETAIL BY DIV THEN FUND                 |  |  |  |  |
| A DTHR04                                                         | BXF3 09/02/2016 01.21 10/02/16 42984 1999724 0 0 EXP DETAIL BY DIV THEN FUND                 |  |  |  |  |
| DTHR04                                                           | BXF3 09/30/2016 23.23 10/30/16 44247 2071044 0 0 EXP DETAIL BY DIV THEN FUND                 |  |  |  |  |
| ******** END OF DIRECTORY ******                                 |                                                                                              |  |  |  |  |

The report menu provides some helpful information. Columns available for input or viewing:

| Α                     | <ul> <li>Action field is required to describe what is to be completed with the document. Commonly seen actions:</li> <li>S - Selects the report for viewing.</li> <li>E - Extracts all or a portion of the report for printing.</li> <li>P - Prints the report to a local printer.</li> <li>R - Restores an archived report.</li> </ul> |
|-----------------------|----------------------------------------------------------------------------------------------------|
| Α                     | Archived field indicates the viewing availability of the report.                                                                                                    |
| REPORT NAME           | <b>Report Name</b> is how the report is titled.                                                                                                    |
| FORM                  | Form identification reference code assigned by the RDS Administrator.                                                                                                    |
| C.DATE & TIME         | <b>Creation Date</b> is the date report was sent to RDS system. Field shows the time that the report request was sent to RDS system and uses the 24 hour timeframe.                                                                                                    |
| V/E.DATE              | <b>Version Number/Expiration Date</b> field lists the date the report will go into archived status.                                                                                                    |
| PAGES & LINES         | Field displays the total number of pages and total number of lines in the report document.                                                                                                    |
| NE                    | <b>Number of Extractions</b> shows the number of times a report has been printed by the user.                                                                                                    |
| ND                    | <b>Number of Displays</b> indicates the number of times the report has been displayed by the user.                                                                                                    |
| REPORT<br>DESCRIPTION | Report description narrative created when the Form ID is established.                                                                                                    |
| NOTEPAD<br>HEADER     | Report Attachment (Notepad) Header is the indicator that an attachment is included with the report.                                                                                                    |